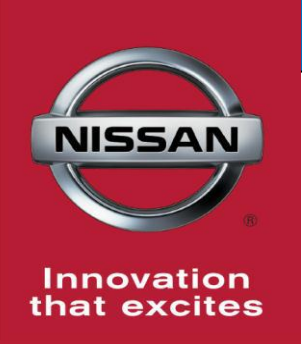

# **QUALITY ACTION**

# State Specific Bumper Performance Label Dealer Inventory

Reference: PC622 Date: May 25, 2018

CAMPAIGN

BULLETIN

Attention: Dealer Principal, Sales, Service & Parts Managers

| Affected Models/Years:                                    | Affected<br>Population: | Dealer<br>Inventory: | SERVICE COMM<br>Activation date: | Stop Sale<br>In Effect |
|-----------------------------------------------------------|-------------------------|----------------------|----------------------------------|------------------------|
| MY2017-18 Rogue Sport (J11)<br>California and Hawaii ONLY |                         | 1,545                |                                  | NO                     |
| MY2018 Altima (L33)<br>California ONLY                    | NA                      | 2,972                | May 25, 2018                     |                        |
| MY2018 LEAF (ZE1)<br>California and Hawaii ONLY           |                         | 940                  |                                  |                        |

### \*\*\*\*\*Detailed Information\*\*\*\*\*

Nissan is conducting a quality action specific to dealers located in **California and Hawaii only** to apply a supplemental bumper performance label. Due to an issue that has since been corrected, the bumper performance language may be missing from the Monroney label.

Affected vehicles are **not** subject to stop sale and are either currently in dealer inventory or assigned and in transit to the dealer. In the interest of customer satisfaction, Nissan requests dealers to apply the supplemental bumper performance label on the affected vehicles prior to retail sale.

### \*\*\*\*\*What Dealers Should Do\*\*\*\*\*

- 1. Verify if vehicles currently in new dealer inventory are affected by this quality action using Service Comm or DBS National Service History Open Campaign **I.D. PC622** 
  - <u>New vehicles in dealer inventory can also be identified using DBS</u> (Sales-> Vehicle Inventory, and filter by Open Campaign).
    Refer to NPSB 15-460 for additional information
  - <u>Please continue to check newly arriving inventory for campaign</u> <u>applicability.</u>
- 2. Use the attached procedure to remedy vehicles affected by this quality action.
- 3. The service department should submit the applicable warranty claim for the action(s) performed so it can be closed on Service Comm and release the vehicle.
- Dealers will receive five (5) extra labels, but if additional labels are needed, please send your request for the number of labels needed to <u>CampaignAnnouncements@nissan-usa.com</u> along with your dealer name, address and contact name and phone number.
  - Labels will be mailed beginning May 25, 2018 and should arrive no later than June 1, 2018

#### **\*\*\*\*\*** Dealer Responsibility **\*\*\*\***

It is the dealer's responsibility to check Service Comm or DBS National Service History -Open Campaign using the appropriate campaign I.D for the inspection status on each affected vehicle currently in new vehicle inventory. Nissan requests dealers to perform this repair on new vehicles in inventory prior to being retailed to help ensure customer satisfaction.

#### NISSAN NORTH AMERICA, INC.

Aftersales DIVISION

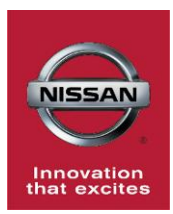

# PC622 – ALTIMA (L33), LEAF (ZE1), ROGUE SPORT (J11); BUMPER PERFORMANCE LABEL

# **SERVICE PROCEDURE:**

- 1. Verify the VIN of the affected Vehicle (Figure 1).
  - VIN Certification label located on the Driver's Side Door B-Pillar.
  - Note: Altima shown, Rogue Sport & Leaf similar.

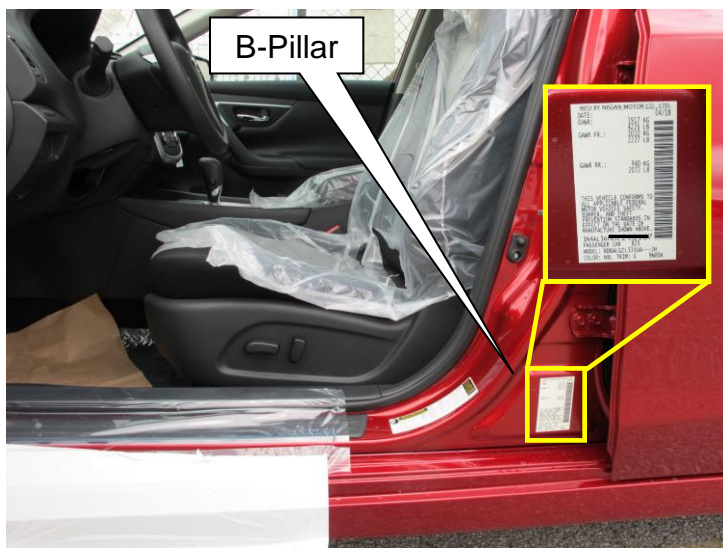

Figure 1

- 2. Ensure you have the correct label(s) based on your state.
  - California Bumper label is in standard format (Figure 2)
  - Hawaii Bumper label is in all "CAPS" (Figure 3)

| CALIFORNIA labels:<br>This vehicle is equipped with bumpers<br>that can withstand an impact of 2.5 miles<br>per hour with no damage to the vehicle's<br>body and safety systems, although the<br>bumper and related components may<br>sustain damage. The bumper system on<br>this vehicle conforms to the current federal<br>bumper standard of 2.5 miles per hour. | HAWAII labels:<br>THIS VEHICLE IS EQUIPPED WITH A BUMPER<br>SYSTEM THAT CONFORMS TO THE CURRENT<br>FEDERAL BUMPER STANDARD OF 2.5 MILES PER<br>HOUR, AND CAN WITHSTAND AN IMPACT SPEED<br>SPECIFIED BY FEDERAL TEST PROCEDURES WITH<br>NO DAMAGE TO THE VEHICLE'S BODY AND<br>SAFETY SYSTEMS. ALTHOUGH THE BUMPER<br>AND ATTACHMENT HARDWARE MAY SUSTAIN<br>DAMAGE, THE EXTENT OF THE DAMAGE MAY<br>VARY. |
|----------------------------------------------------------------------------------------------------|----------------------------------------------------------------------------------------------------|
| Figure 2                                                                                                    | Figure 3                                                                                                    |

**Note:** Labels were provided by NNA FQA and shipped to your dealership by Nissan to Attn: Service Manager.

- 3. Peel backing off label.
  - Carefully remove backing from the front of the label, Figure 4

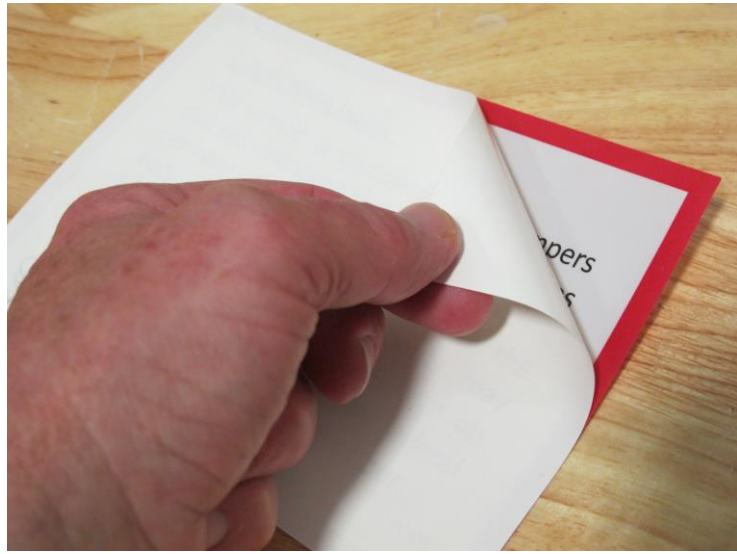

Figure 4

- 4. Affix the Bumper Performance label to the **inside** of the passenger side lower windshield.
  - Passenger windshield location, Figure 5
  - **Note:** Ensure text is upright and legible from the outside of the vehicle.
  - Note: Altima shown, Rogue Sport & Leaf similar.
  - **Caution:** Ensure Bumper Performance Label is NOT placed in a location that obstructs drivers view.

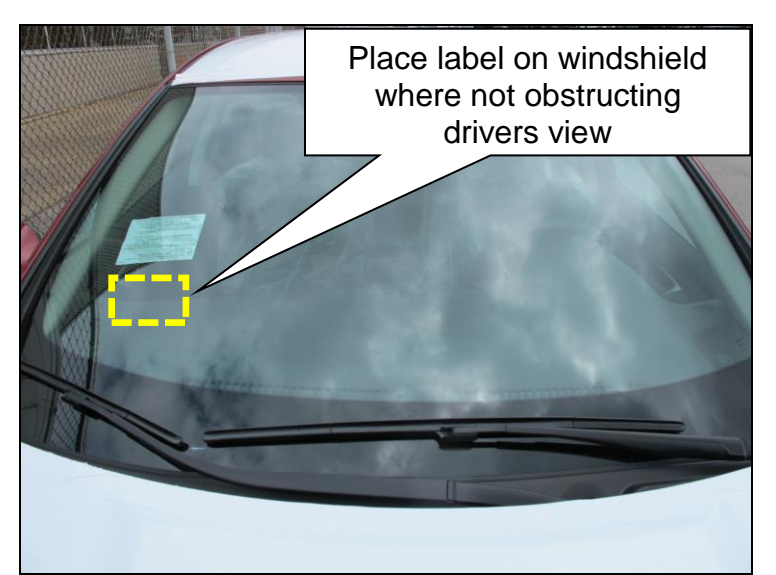

Figure 5

- 5. Submit a warranty claim using Op Code PC6220 (see claims info).
- 6. Release vehicle.

# **PARTS INFORMATION:**

| Description              | Qty | Part #             |
|--------------------------|-----|--------------------|
| Bumper Performance Label | 1   | Supplied by Nissan |

# **CLAIMS INFORMATION**

## Submit claim using the following claims coding:

## Work Order Line Type: "CM" Campaign

## Campaign: PC622

| Claim Type:<br>PNC: | CM<br>PC622 |                   |                               |                             |
|---------------------|-------------|-------------------|-------------------------------|-----------------------------|
| Symptom:            | ZZ          |                   | -                             |                             |
| Diagnosis:          | 99          |                   |                               |                             |
| Description:        | Op Codes    | Flat Rate<br>Time | Parts<br>Required<br>on claim | Expense<br>Code<br>Required |
| Install Bumper      | PC6220      | 0.2 Hrs.          | No                            | N/A                         |